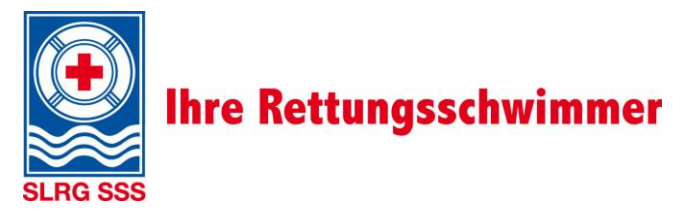

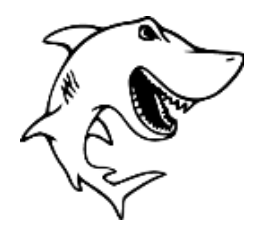

# Kursanmeldung im TOCCO

### 1) www.slrg.ch

#### Bemerkung

Kurse allgemein: Anmeldung ohne Login möglich. Start bei Schritt 4). Kurse für geschlossene Gruppen sind erst nach dem Login sichtbar. Weiter mit Schritt 2).

# 2) Login Extranet

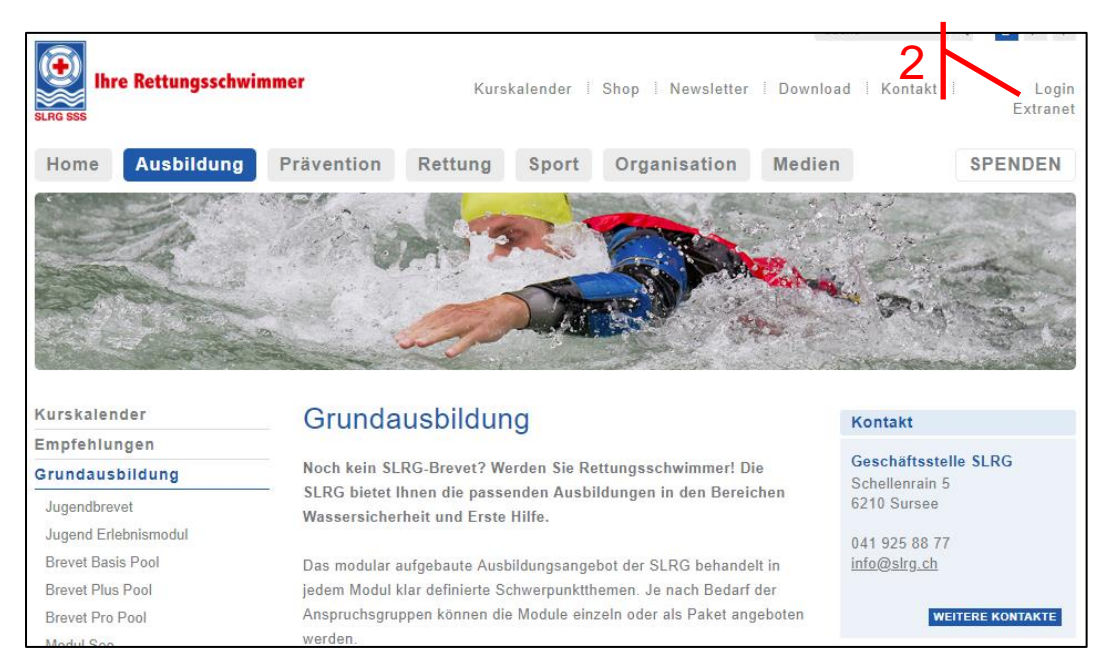

## Login mit bekanntem Benutzername oder (bei Erstanmeldung) «Passwort vergessen?» anklicken und auf eure privaten Mailadresse eine neues Passwort anfordern.

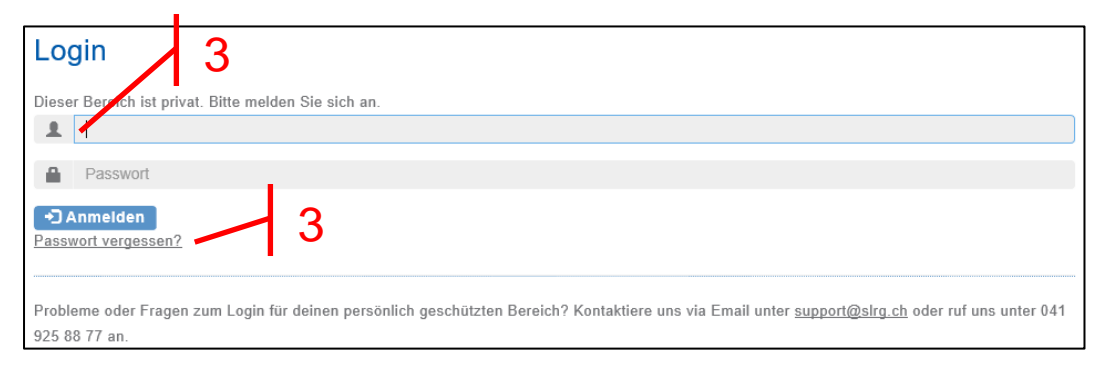

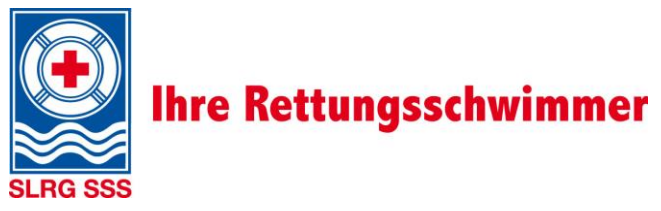

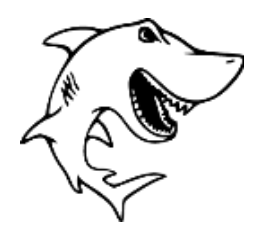

- 4) Kurskalender
- 5) Veranstaler «SLRG Weinfelden»
- 6) Kurs auswählen

| Ihre Rettungsschwimmer 4 Kurskalender   Shop   Newsletter   Download   Kontakt   Logout |                      |             |          |                 |        |         |  |  |
|-----------------------------------------------------------------------------------------|----------------------|-------------|----------|-----------------|--------|---------|--|--|
| Willkommen Kurskalender Kurs eröffnen und verwalten Teilnehmer verwalten                |                      |             |          |                 |        |         |  |  |
| Brevet-Check mit Personensuche Dokumente Profil                                         |                      |             |          |                 | SPE    | SPENDEN |  |  |
|                                                                                         |                      |             |          |                 |        | 200     |  |  |
| SLRG Extranet-Kurskalender                                                              |                      |             |          |                 |        |         |  |  |
| Veranstaltungs- x •<br>Kategorie:                                                       |                      |             |          |                 |        |         |  |  |
| Veranstaltungs<br>Thema:                                                                | 5                    |             |          |                 |        | × -     |  |  |
| Veranstalter:   •  1045, SLRG Weinfelden, Weinfelden                                    |                      |             |          |                 |        |         |  |  |
| Ort-/Umkreissu                                                                          | che:                 |             |          |                 |        | •       |  |  |
| Suchen Z                                                                                | urücksetzen          |             |          |                 |        |         |  |  |
| Freie Plätze                                                                            | Veranstaltungs-Thema | Örtlichkeit | Veranst  | KorrespFirma    | Vera   |         |  |  |
| •                                                                                       | Jugend Erlebnismodul | 6           | 18.03.19 | SLRG Weinfelden | 103375 | Mehr    |  |  |
| ٠                                                                                       | Jugendbrevet         |             | 18.03.19 | SLRG Weinfelden | 103374 | Mehr    |  |  |
| ٥                                                                                       | WK Pool Basis        | Weinfelden  | 22.10.18 | SLRG Weinfelden | 83474  | Mehr    |  |  |

7) Anmelden – Kursinformationen durchlesen und ganz nach unten scrollen
8) Senden – Teilnehmerinformationen komplett ausfüllen

|                                                                          | Start:               | 22.10.2018                                                   |  |  |  |  |
|--------------------------------------------------------------------------|----------------------|--------------------------------------------------------------|--|--|--|--|
| Rechnung                                                                 | Ende:                | 10.12.2018                                                   |  |  |  |  |
|                                                                          | Örtlichkeit:         | Weinfelden                                                   |  |  |  |  |
| <ul> <li>Zusatzang</li> </ul>                                            | Zeiten:              | 1930-2130                                                    |  |  |  |  |
| Teilnahmegr                                                              | Bemerkung:           | Dieser Kurs ist nur für die Mitglieder der SLRG Weinfelden!! |  |  |  |  |
| Bemerkunge                                                               | Angeboten mit:       |                                                              |  |  |  |  |
|                                                                          | Veranstalter:        | SLRG Weinfelden                                              |  |  |  |  |
|                                                                          | Zurück zur Übersicht | Anmelden                                                     |  |  |  |  |
| Mit der Anthenaung erklare fon mich mit den AGB 3 der SERG entrefstanden |                      |                                                              |  |  |  |  |
| Mit der Anmeldung bestätige ich, die Anforderungen der SLRG zu erfüllen  |                      |                                                              |  |  |  |  |
| Senden 8                                                                 |                      |                                                              |  |  |  |  |